# **Parts Identification Local Setup**

How to set up the parts Id Database

Difficulty Very Hard

Duration 30 minute(s)

## Contents

Step 1 - Download and install MS Access Runtime 2019

Step 2 - Download and install eDrawings

Step 3 - Set up ODBC

Step 4 - Shortcut to Database

Step 5 - When propted, install the Solidworks Document API

Comments

#### Step 1 - Download and install MS Access Runtime 2019

## Step 2 - Download and install eDrawings

# Step 3 - Set up ODBC

Type: SQL Server Name: Manufacturing 2019 Server: MAINSERVER/MANSQL

# Step 4 - Shortcut to Database

g:\service\Parts identification\Parts Brochure 2015

### Step 5 - When propted, install the Solidworks Document API